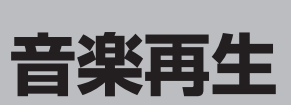

| 表示部について<br>音楽を聴く      | ······1-2  |
|-----------------------|------------|
| 日本で応く                 | 0-1-0      |
| 冉生を一時停止まには早戻し/ 早达り9 る | 1-4        |
| 再生を一時停止する             | ······ I-4 |
| 好きな曲を選ぶ(曲を戻す/進める)     | ······ I-4 |
| 早戻し/早送りをする            | ······ I-4 |
| 音楽再生中にリストを表示する        | ······I-5  |
| リストで選曲する              | ······I-6  |

## 表示部について

#### 再生画面(例)

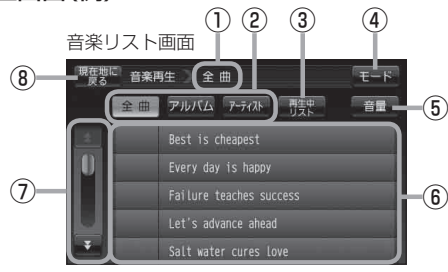

- ① 全曲再生/アルバム再生/アーティスト再生 の状態を表示
- ② 全曲 / アルバム / アーティスト ボタン 選曲/再生の状態を表示します。
- ③ 再生中リスト ボタン 再生中の曲があるリストとは別のリストを表示している場合、再生中の曲があるリストを表示します。
- ④ **モード ボタン** モード選択画面を表示します。

皆 B-13

- (5) 音量 ボタン
   音量バーを表示し、音量の増減を調整します。
   -:音量減 +:音量増 消音
   (5) G-10
- ⑥リスト画面

曲名/アルバム名/アーティスト名が表示されます。

- 画面をタッチしたまま上下に動かすと、リストを スクロールすることができます。
   ビア 1-6
- ⑦スクロールバー

前ページや次ページがある場合、リストをスクロー ルさせます。

8 現在地に戻る ボタン
 現在地の地図画面を表示します。

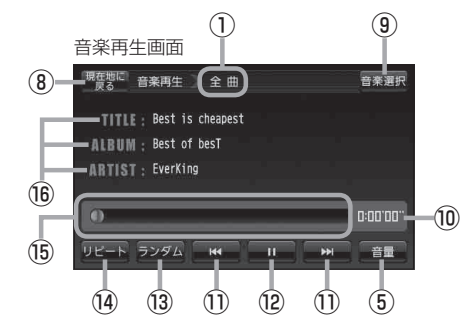

- 音楽選択 ボタン
   音楽リスト画面に戻ります。
- ⑩再生時間表示
- (1) 【 / 】ボタン(トラック) 好きな曲を選びます。
   (1) [1-4]
- 10 Ⅲ ボタン(一時停止) / ▶ ボタン(再生) タッチするたびに
   ▶ ▶ ボタン(再生) → Ⅲ ボタン(一時停止)—
   と換わります。
   10 -4
- 13 ランダム ボタン

曲を順序不同で再生します。 「」」 G-13

⑭ リピート ボタン

現在再生中の曲を繰り返し再生します。 「愛」G-12

15 スライドバー

曲の再生状態を表示します、スライドバーをタッチ すると、タッチした位置から再生を開始します。 「20 ト4

1<sup>6</sup> タイトル名/アルバム名/アーティスト名 表示

## 音楽を聴く

SDカードにMP3/WMA形式で記録されている音楽データを本機で再生して聴くことができます。

本機は32GBまでのSDカードに対応しています。 (音) 「SDカードについて」A-24 本機で再生できる最大ファイル数(1曲を1ファイルとした場合)は、500ファイル(曲)までです。

※SDカードの抜き差しは、必ず電源を切った状態で行ってください。

#### SDカードを差し込み、本機の電源を入れる。

『 「SDカードを入れる/取り出す」 A-27

皆「本機の電源を入れる」B-8

### 2 音楽再生モードにする。

『 「NAVI/AV/Gアプリの切り換えについて」 B-13

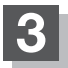

#### 再生させたい曲(トラック)を選びタッチする。

:曲(トラック)の再生が始まります。

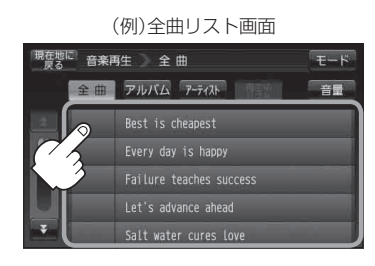

**お知らせ** 再生中に車のエンジンを切る、本機の電源を切る、他のモードにするなどした場合に、次にエンジンや電源を入れたり音楽再生モードに戻すと、前に再生していた曲の続きから再生がはじまります。

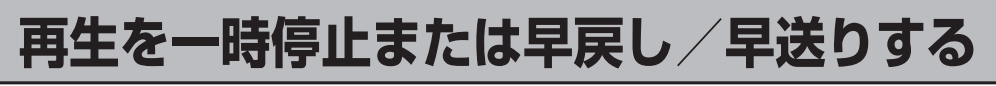

再生を一時停止する

: 再牛を停止します。

※ Ⅲ が ▶ に変わります。

■ 再び再生を始める場合

① ▶ (再生)をタッチする。

: 再生を止めた続きから再生をはじめます。

※▶がⅢに変わります。

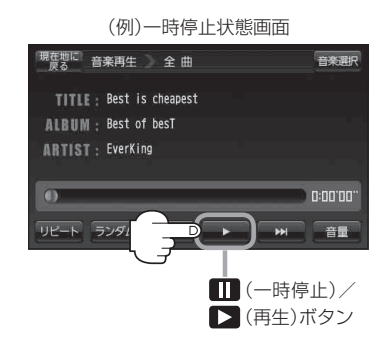

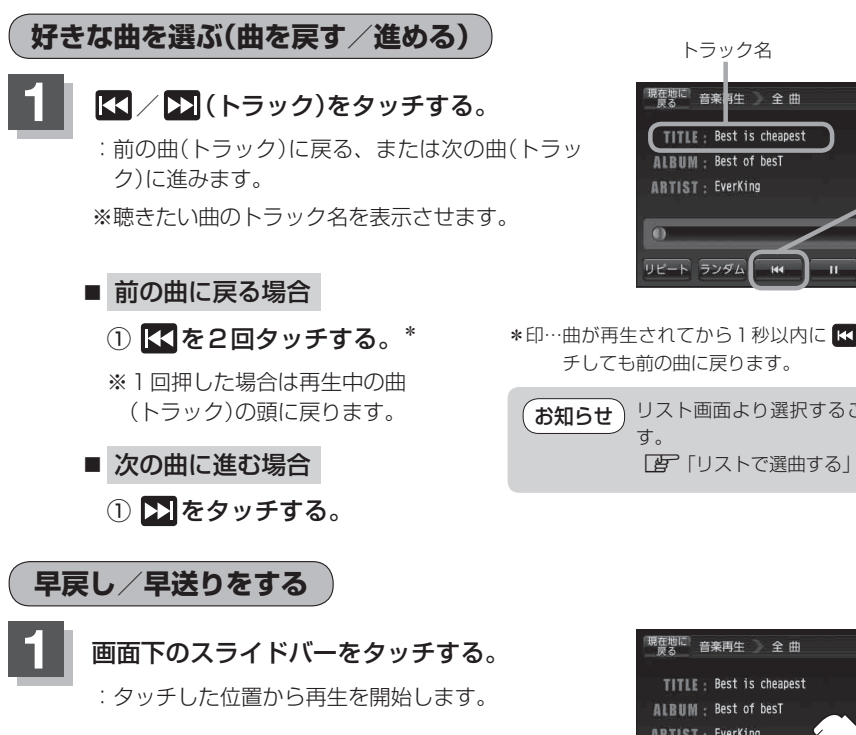

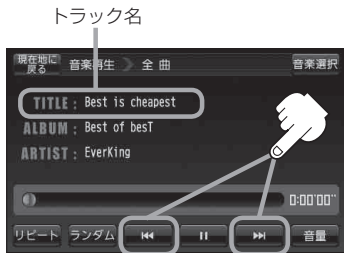

\*印…曲が再生されてから1秒以内に ₩ 側を1回タッ

リスト画面より選択することもできま [F] 「リストで選曲する」 I-6

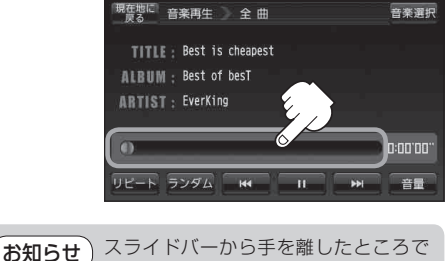

再生を始めます。

## 音楽再生中にリストを表示する

### 音楽再生中に 音楽選択 をタッチする。

- : 再生中リスト画面が表示され、再生中の曲名の左側 に ▶ が表示されます。
- ※各リスト画面で再生中の曲以外の曲名を表示している 場合は、「再生中リスト」をタッチし ▶ の曲名をタッチす ると、再生途中の状態で再生画面が表示されます。

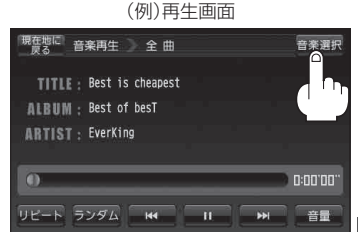

#### (例)再生中リスト画面

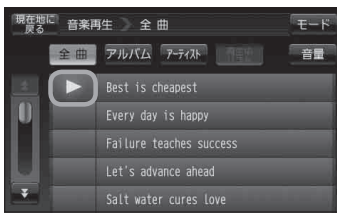

# リストで選曲する

## 音楽選択 をタッチする。

: 音楽リスト画面が表示されます。音楽再生中の場合は、 再生中リスト画面が表示されます。

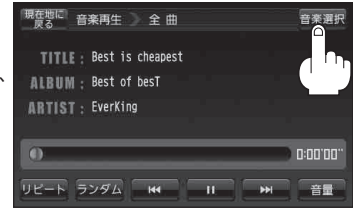

### 2 リスト内から聴きたい曲(トラック)を選び、タッチする。

#### ■ 全曲リストから選ぶ場合

- 再生させたい曲(トラック)を選びタッチ する。
- アルバムリストから選ぶ場合
  - アルバム をタッチする。

:アルバムリストが表示されます。

アルバムリストから再生させたいアルバムを選びタッチする。

: アルバム内の曲リストが表示されます。

 リストから再生させたい曲(トラック)を 選びタッチする。

:曲(トラック)の再生が始まります。

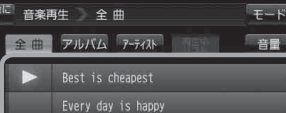

(例) 全曲 リスト

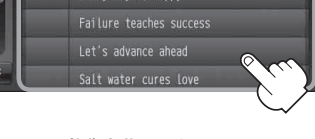

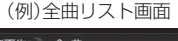

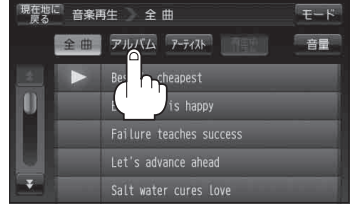

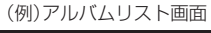

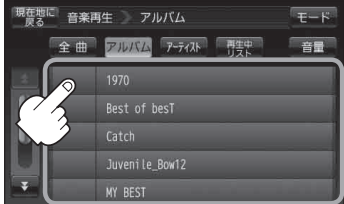

(例)曲リスト画面

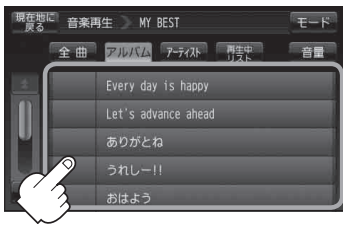

#### リストで選曲する

モード

**首楽再生**(リストで選曲する)

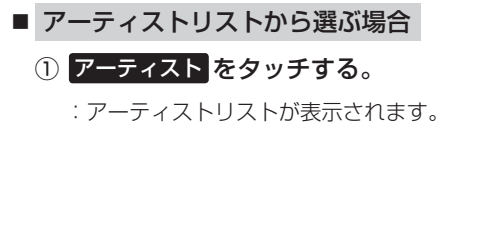

 アーティストリストから再生させたい アーティストを選びタッチする。

:アーティスト内の曲リストが表示されます。

 リストから再生させたい曲(トラック)を 選びタッチする。

:曲(トラック)の再生が始まります。

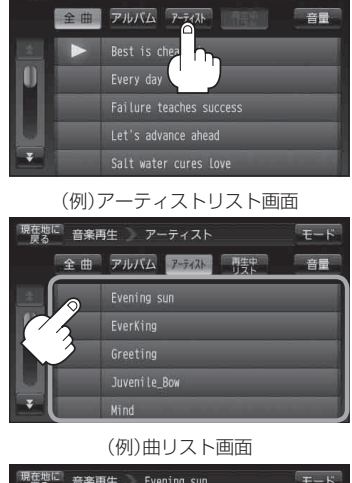

(例)全曲リスト画面

現在地に 音楽再生 全曲

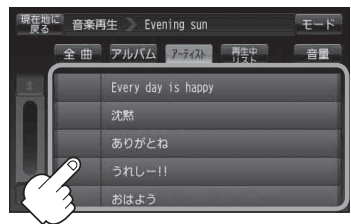

- 再生中の曲があるリストとは別のリストを表示している場合、再生中リスト をタッチすると再生
  中のリストに戻ります。
  - 再生中の曲があるリストを表示している場合は 再生中リスト をタッチすることができません。